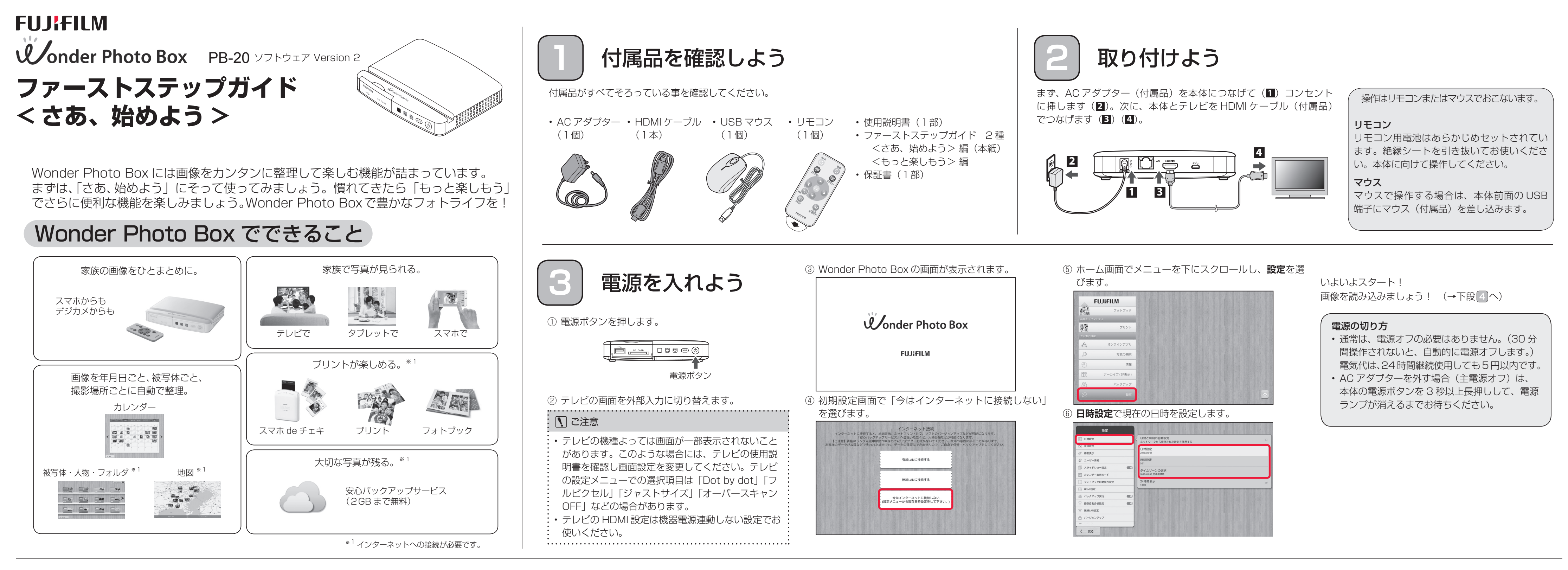

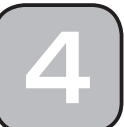

# 画像を読み込もう

Wonder Photo Box は下記の優れた特長があります。 ①~④を確認して、画像を読み込んでみてください。

### ①自動的に全ての画像を読み込み

スマホ/タブレット、SD カード、USB メモリーを接続すると、全ての画像を自 動的に読み込みます。ただし、同じ画像<sup>※2</sup>は読み込まないので、常に新しい画像 のみが読み込まれます。また静止画だけでなく動画も読み込むことができます。読 み込み中は本体の電源ボタンが点滅します。

iPhoneや iPad などでは、パスコード入力して「認証」をタップすると読み込み を開始します。「このコンピュータを信頼しますか」という警告画面が表示される 場合は、「信頼」をタップしてください。

\*2 ファイル名とファイルサイズが同じファイルを同じ画像として認識します。

# ② 読み込み途中で取り出してもOK

スマホ/タブレットは読み込み途中でそのままケーブルを抜いても OK です。SD カード、USBメモリーは、画面右下の なお、読み込みが済んでいないデータは、次回接続時に続きを読み込みます。

# ③ 読み込み中に他の操作をしてもOK

読み込み中でも「ホーム画面」から各種操作をすることができます。もちろん、画 面を切り替えてテレビを見たりテレビを消しても問題ありません。

### ④ スマホの充電もOK

スマホやタブレットを接続すると画像を読み込みながら充電もできるのでとても 便利です。

# ▲ ご注意 ・ USB と SD カードは同時に挿さないでください。 読み込み中(電源ボタンが点滅している間)は、本機の主電源を切らない でください。 スマホ/タブレット/ USB メモリー

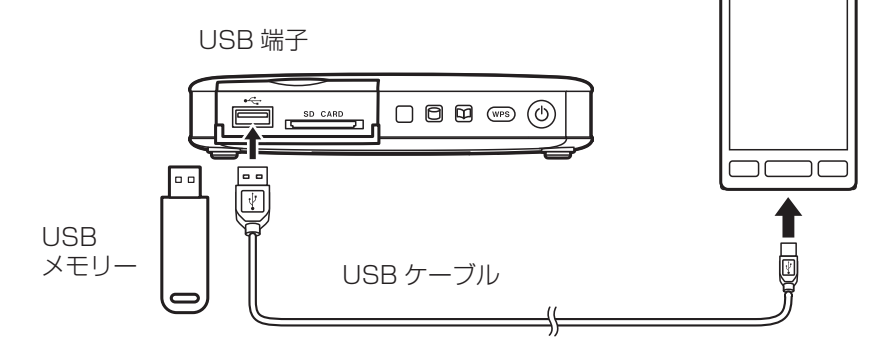

SD カード

#### SD CARD スロット 差し込む向きを確認して、 カチッと音がするまで挿入 SD カード してください。 SD

# パソコン

パソコンから読み込む場合は、使用説明書 15ページをご覧ください。

本体の電源ボタンが点滅から点灯に変わったら、画像の読み込み終了です!

# 処理時間のめやす

スマホ/タブレット、SD カード、USB メモリーを接続すると、自動的に「画像の読み込み」→「サムネイル作成<sup>\*3</sup>」→「画像分析<sup>\*4</sup>」の順で処理が始まります。 写真や動画のサイズや数に応じて処理に時間がかかります。処理時間のめやすは下記をご覧ください。

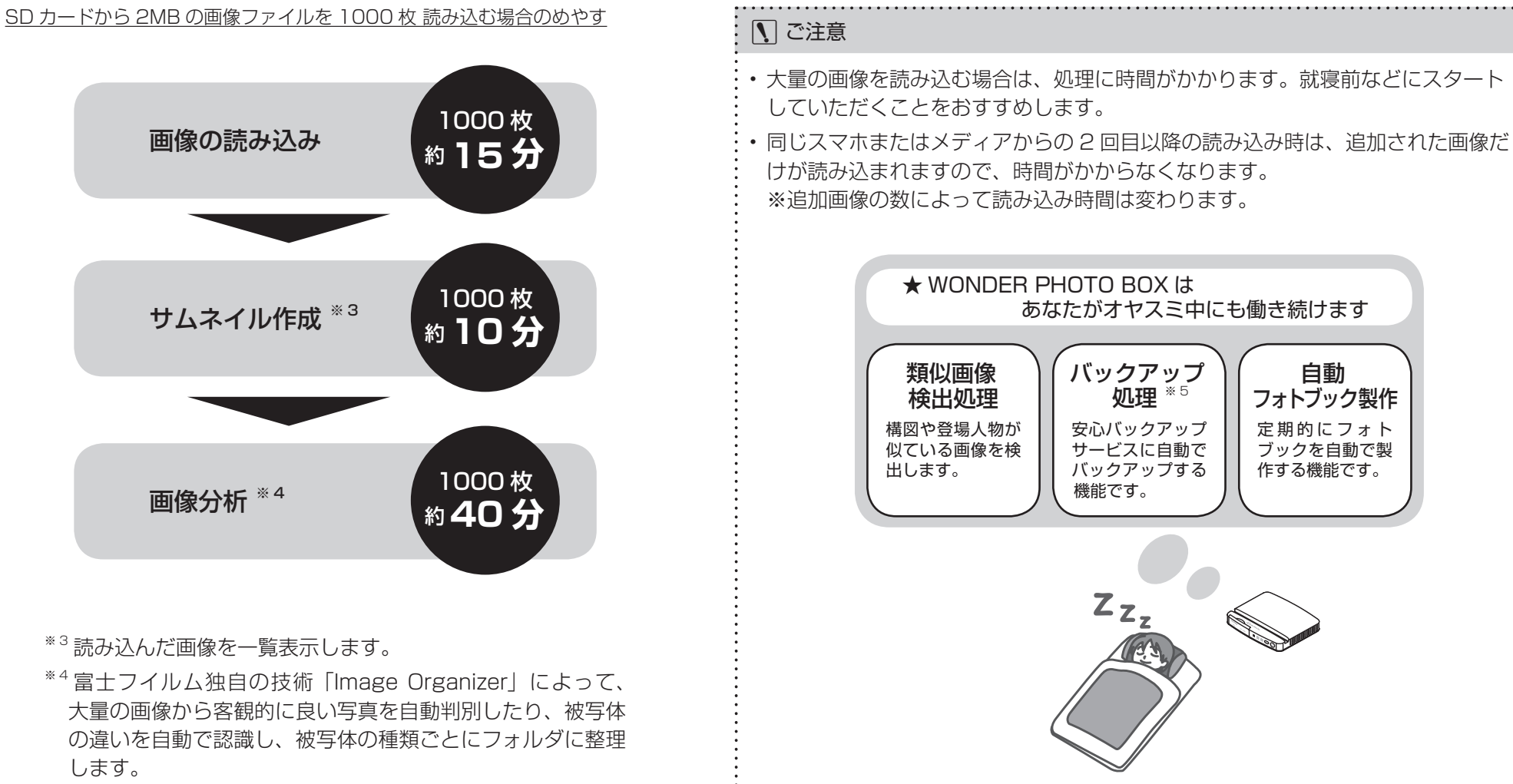

\*5 インターネット接続・安心バックアップサービス登録後に動作します。

画像や動画を見てみよう

ホーム画面から NEW を選ぶと、最近読み込んだ画像の一覧を見ることができます。Wonder Photo Box の基本的な使い方をマスターしましょう。

| Α               |                                           |
|-----------------|-------------------------------------------|
| NEW             | 読み込んだ画像・動画をサムネイル表示し<br>ます。                |
| カレンダー           | 撮影日ごとの画像を表示します。                           |
| 被写体・人物・<br>フォルダ | 被写体の特徴ごとの画像を表示します。                        |
| 地図              | 地図上に撮影場所ごとの画像を表示します。                      |
| ラクラク整理          | あまり見ない画像を非表示にします。                         |
| フォトブック          | 作成したフォトブック一覧を表示します。                       |
| プリント            | 写真プリント(注文)画面を表示します。                       |
| オンライン<br>アプリ    | オンラインアプリを起動したり、お知らせ<br>を表示します。            |
| 写真の検索           | いろいろな条件で検索します。                            |
| 情報              | 内蔵 HDD、サーバーの利用状況と、お勧め<br>プリントの注文状況を表示します。 |
| アーカイブ<br>(非表示)  | アーカイブされた画像を表示します。                         |
| バックアップ          | サーバー、USB メモリーなどに手動でバッ<br>クアップします。         |
| 設定              | 本製品の各種設定をします。                             |

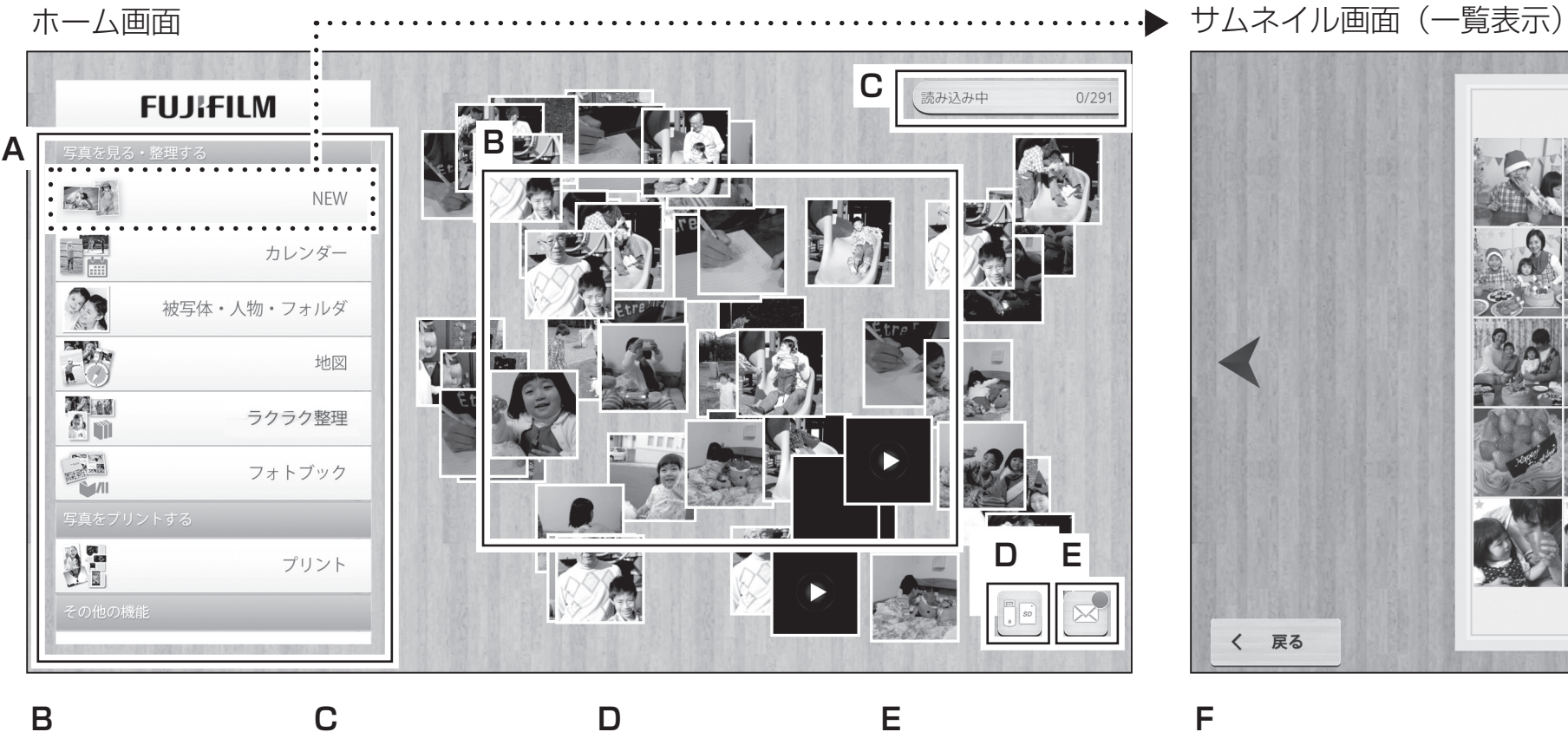

表示されます。

- れます。 ・読み込み中
- 画像分析中
- 類似画像検出中 ・フォトブック作成中
- など
- 右の数字は、処理済みの画
- 像数/処理する画像数です。
- Ε 読み込んだ画像が随時 各種処理状況が表示さ SD カード、USB メモ お知らせを表示します。 リーが接続されている 内容を確認してお知ら ときに表示されます。 取り出すときは、ここ 消えます。 を選んでマウント解除 してください。

せを削除すると赤丸が

・削除

・プリント注文

• アーカイブ \*6

F

- ・スライドショー

「カレンダー」を見てみよう

ホーム画面からカレンダーを選ぶと、撮影日ごとに整理され た画像を見ることができます。年ごと、月ごとに見ることも できます。

今までなかなかやりきることができなかった画像整理が画像 を読み込むだけでできるようになります。

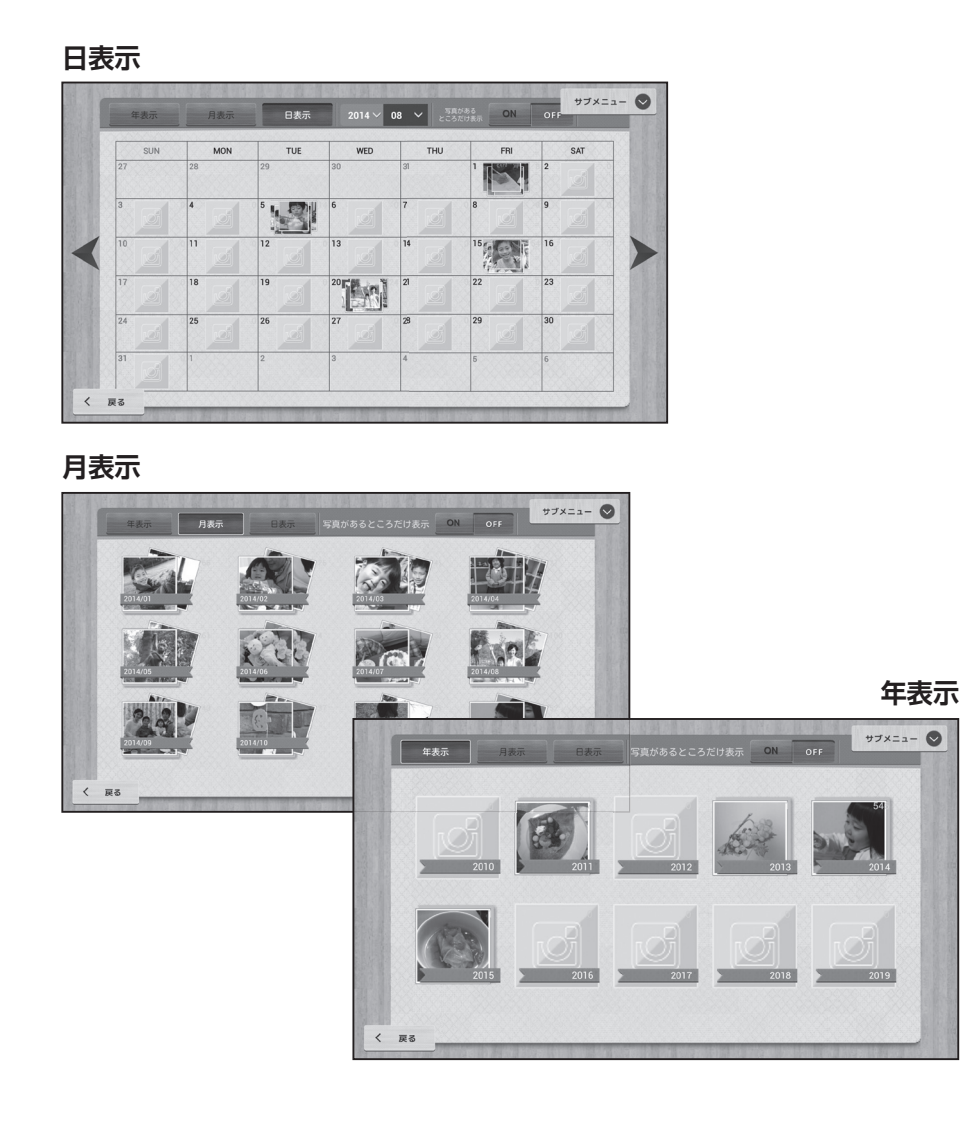

# 「被写体・人物・フォルダ」を見てみよう

ホーム画面から**被写体・人物・フォルダ**を選ぶと、被写体ごとに整理された画像を見ることができます。

● 画像によっては正しく分類されないことがありますが、分類しなおすことができます。 ● ひとつの画像が複数の分類に含まれることもあります。

### 被写体・人物・フォルダ

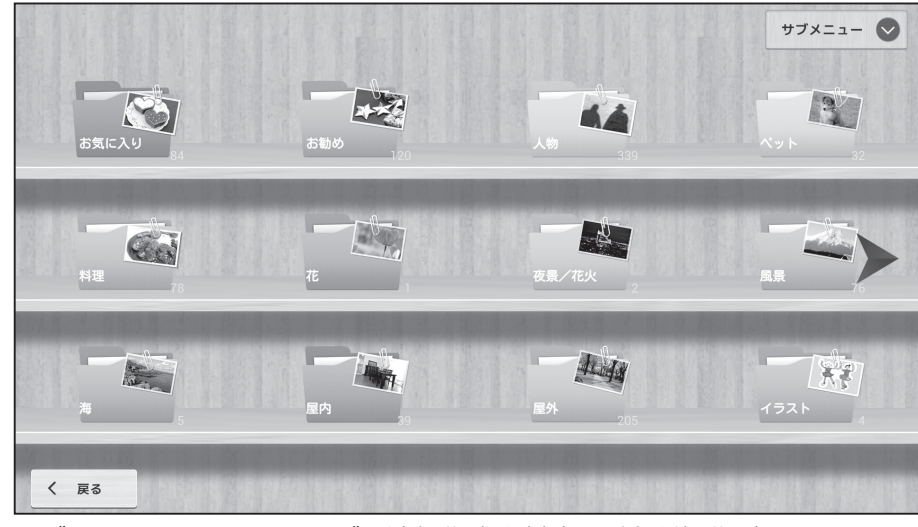

サブメニューから、フォルダの追加作成や削除など各種操作ができます。

#### : 🚺 ご注意

・最初から用意されているフォルダは、削除することはできません。

 フォルダ順は変更できません。  フォルダ名 人物 ペット 料理 花 夜景·花火 風景 海 屋内 屋外 イラスト

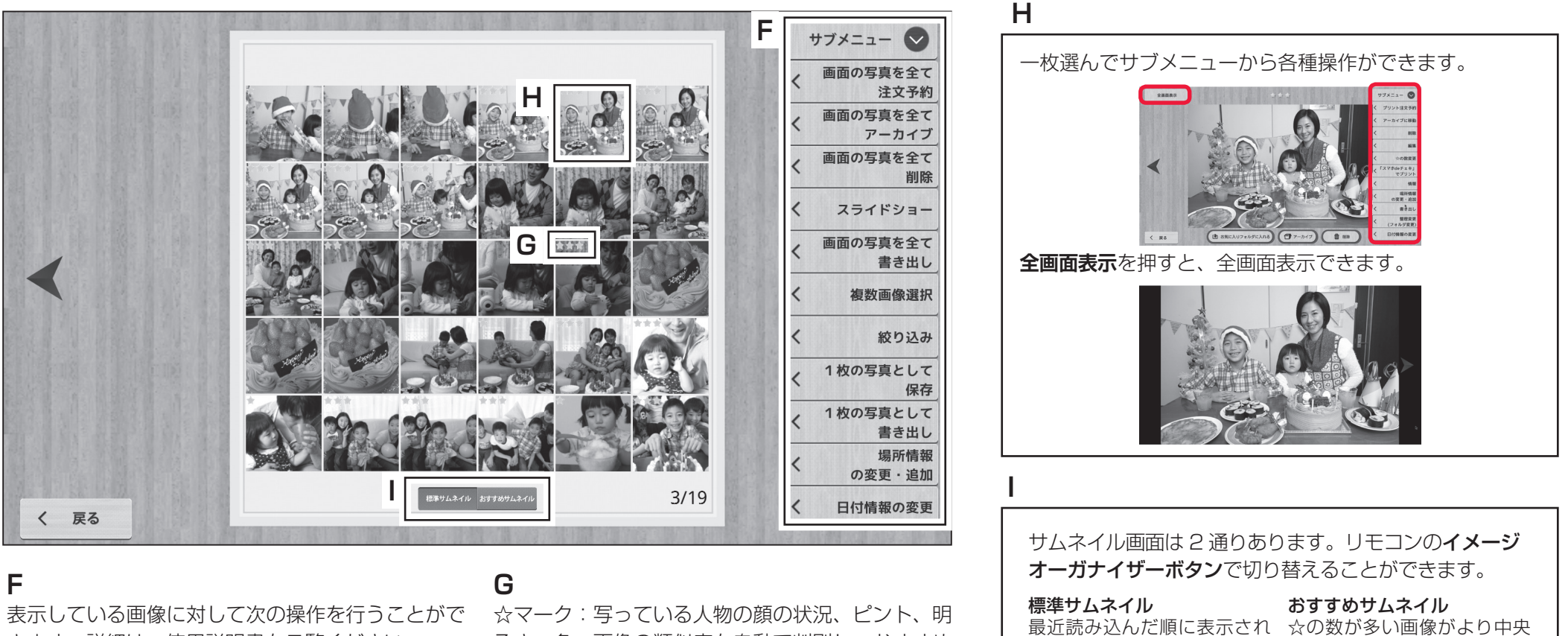

きます。詳細は、使用説明書をご覧ください。

- 書き出し
- 日付場所情報変更
- 非表示
- 回転
- \*6 あまり見ない画像をまとめて非表示にして保管します。 削除はされません。

るさ、色、画像の類似度を自動で判別し、おすすめ の画像に☆が付きます。☆の数が多いほど、おすす め度の高い画像です。人物が入っていない画像は☆ が少なくなります。☆の数は変更したり、非表示に することができます。

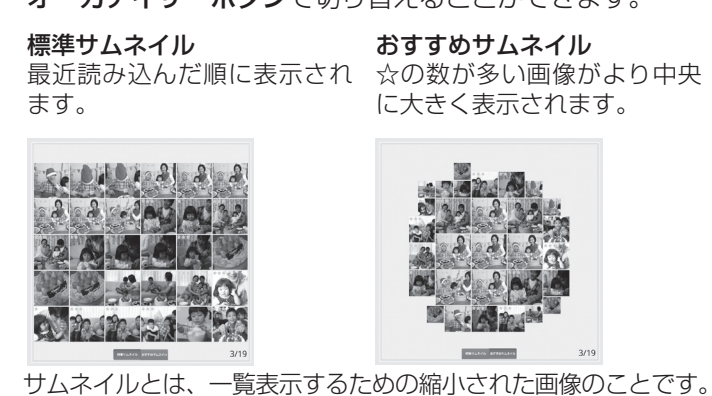

次の表は分類のめやすです。

| 被写体分類機能で検出する代表的被写体                                                                                                    |
|----------------------------------------------------------------------------------------------------|
| 人物(顔)<br>人物ごとに分類するには、インターネットへの接続と安心バッ<br>クアップサービスへの登録が必要です。詳細は、下記のペー<br>ジをご覧ください。<br>・ <もっと楽しもう>編「1 インターネットに接続しよう」<br>・ <もっと楽しもう>編「4 画像をバックアップしよう」<br>・ 使用説明書 31 ページ |
| 犬、猫など                                                                                                    |
| 大きく撮影した料理やスイーツ                                                                                                    |
| 大きく撮影した花、桜                                                                                                    |
| 夜景(イルミネーション、ライトアップ)、花火、暗い<br>屋内など                                                                                                    |
| 自然の写真(山、空、緑、夕焼けなど)                                                                                                    |
| 海、水中                                                                                                    |
| オフィス内、一般住宅内、飲食店内など                                                                                                    |
| 建物、街中、電車など                                                                                                    |
| イラスト、黒板、文字など                                                                                                    |

# 分類しなおすときは

- 被写体分類のフォルダを開き、サムネイル表示にします。 1.
- 2. 間違っている画像を選んで1枚表示にします。
- З. **サブメニュー**から**整理変更(フォルダ変更)**を選びます。

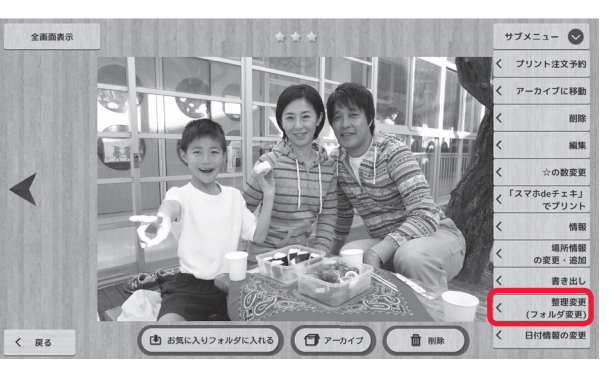

4. チェック 🗹 の入っているところを外し、移動したいフォルダにチェックを入れて、 確定を押します。

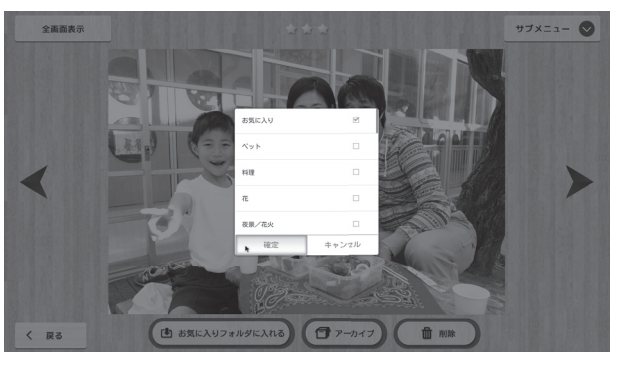

サムネイル表示から複数画像選択で複数の画像をまとめてフォルダ変更することもでき ます。複数画像選択でフォルダ変更する場合、写真を元のフォルダから出すこともでき ます。詳細は、使用説明書 31 ページをご覧ください。